# Installation de FRAMIGEST 1.3 et supérieure.

Installation Simplifiée (Base de données LocalDB)

#### WINDOWS XP : utilisez le manuel spécifique à Windows XP

Ce manuel décrit l'installation de FRAMIGEST « simplifiée ». Pour l'utilisation avec un serveur se reporteur au manuel pour Serveur (voir section I] pour vérifier votre type d'installation).

Avant de commencer, vérifiez que la session Windows sous laquelle vous vous trouvez dispose de droits administrateur, et est verrouillée au démarrage par mot de passe. Attention ! Le mot de passe de la session Windows (à l'allumage de Windows) est obligatoire.

ATTENTION ! Toutes les informations de ce manuel sont importantes. Ne pas essayer de faire autre chose que ce qui est indiqué ou de sauter une étape.

Dans le doute ne continuez pas, mais contactez FRAMIRAL.

### Table des matières

| I]   | Choix de la configuration                                                               | . 2 |
|------|-----------------------------------------------------------------------------------------|-----|
| II]  | .NET Framework                                                                          | . 3 |
| A    | ) Installation                                                                          | . 3 |
| B)   | ) Mises à Jour                                                                          | . 3 |
| III] | SQL Server 2012 Express                                                                 | . 4 |
| A    | ) SQL Server <sup>®</sup> 2012 – Express Edition – Module LocalDB                       | . 4 |
| B)   | ) Microsoft <sup>®</sup> SQL Server <sup>®</sup> 2012 Native Client                     | . 6 |
| C)   | Utilitaires de ligne de commande de Microsoft <sup>®</sup> SQL Server <sup>®</sup> 2012 | . 9 |
| IV]  | FramiGest                                                                               | 12  |

# I] Choix de la configuration

Si vous avez choisi ce manuel, alors vous n'avez qu'un seul ordinateur utilisant FRAMIGEST. Si ce n'est pas le cas, fermez ce manuel et ouvrez la version d'installation de FRAMIGEST en réseau.

| Votre configuration :                | 1 Seul PC Framiral            | 1 PC serveur et au moins 1 PC client                     |
|--------------------------------------|-------------------------------|----------------------------------------------------------|
|                                      |                               |                                                          |
| La Base de données<br>(les patients) | Patients non partagés         | Patients partagés                                        |
| Le manuel à utiliser                 | Manuel Simplifié<br>(LocalDB) | Manuel Serveur,<br>Manuel Serveur<br>Sections I, II et V |

Vous devez savoir si votre Windows est une version 32bits ou 64bits.

Une méthode est de voir le panneau de configuration, section « *Système et sécurité »*, sous-section « Système », rubrique « *Type du système »*.

Par exemple une version 64bits va afficher : « Système d'exploitation 64 bits »

# II] .NET Framework

## A) Installation

#### Windows 7 :

L'ordinateur doit disposer de Framework .NET4.5, de Microsoft. Le télécharger à l'adresse suivante (ou via Google en tapant « Framework 4.5 »), et l'installer. <u>http://www.microsoft.com/fr-fr/download/details.aspx?id=30653</u> Cliquez sur Télécharger et suivez les instructions.

#### Windows 8 :

.NET 4.5 fait partie de Windows 8. Vous n'avez donc rien à faire.

### **B)** Mises à Jour

Vous devez rechercher en appliquer les mises à jour sur votre ordinateur (voir instructions ci-dessous). Une fois les mises à jour installées, redémarrez votre ordinateur, relancez la recherche des mises à jour et installez les mises à jour, **jusqu'à ce que la liste des mises à jour soit vide**. Il est possible que vous ayez à lancer plusieurs fois la recherche de mises à jour. L'installation de toutes les mises à jour n'implique pas que la recherche suivant soit vide. Il faut donc réellement faire la recherche jusqu'à ce que la liste des mises à jour soit vide.

#### Windows 7 :

Menu démarrer, tous les programmes, Windows Update puis cliquez sur *Rechercher* les mises à *jour* (sur la gauche de la fenêtre). Pensez à bien regarder dans les mises à jour facultatives.

#### Windows 8 :

A partir du bureau (pas de la nouvelle interface avec les tuiles), placer votre curseur dans le coin en bas à droite, puis cliquez sur « paramètres », cliquez sur « panneau de configuration », cliquez sur « Windows update ». Cliquez sur *Rechercher les mises à jour*. Pensez à bien regarder dans les mises à jour facultatives.

# III] SQL Server 2012 Express

### A) SQL Server® 2012 – Express Edition – Module LocalDB

Allez sur la page suivante du site de Microsoft : <u>http://www.microsoft.com/fr-fr/download/details.aspx?id=35579</u>

Téléchargez et lancez (attention vérifiez bien que vous êtes sur le téléchargement en français) :

• FRA\x86\SqlLocalDB.msi (système 32 bits)

Ou

• FRA\x64\ SqlLocalDB.msi (système 64 bits).

Appliquez la configuration en suivant les captures d'écran suivantes :

| 🔛 Microsoft SQL Server | 2012 Express LocalDB                                                                                                    |
|------------------------|----------------------------------------------------------------------------------------------------|
|                        | Assistant Installation de SQL Server 2012 Express<br>LocalDB                                                                                         |
|                        | Le programme d'installation vous aide à installer, modifier ou<br>supprimer SQL Server 2012 Express LocalDB . Cliquez sur Suivant<br>pour continuer. |
|                        | AVERTISSEMENT : ce logiciel est protégé par la loi relative au droit<br>d'auteur et par les conventions internationales.                             |
|                        | < Précédent Suivant > Annuler                                                                                                    |

| Contrat de licence         Lisez attentivement le contrat de licence suivant.         FERMES DU CONTRAT DE LICENCE LOGICIEL MICROSOFT         MICROSOFT SQL SERVER 2012 EXPRESS LOCALDB         es présents termes du contrat de licence constituent un contrat entre<br>vicrosoft Corporation (ou en fonction du lieu où vous vivez, l'un de ses<br>affiliés) et vous. Lisez-les attentivement. Ils portent sur le logiciel visé ci-<br>lessus, y compris le support sur lequel vous l'avez reçu, le cas échéant. Ce<br>contrat porte également sur les produits Microsoft suivants :         Praccepte les termes du contrat de licence.         Précédent       Suivant >         Microsoft SQL Server 2012 Express LocalDB         Prét à installer le programme         Le programme d'installation est prêt à commencer l'installation.         Cliquez sur Installer pour commencer l'installation.                                                                                                    |     |
|----------------------------------------------------------------------------------------------------|-----|
| FERMES DU CONTRAT DE LICENCE LOGICIEL MICROSOFT         MICROSOFT SQL SERVER 2012 EXPRESS LOCALDB         es présents termes du contrat de licence constituent un contrat entre<br>Microsoft Corporation (ou en fonction du lieu où vous vivez, l'un de ses<br>affiliés) et vous. Lisez-les attentivement. Ils portent sur le logiciel visé ci-<br>dessus, y compris le support sur lequel vous l'avez reçu, le cas échéant. Ce<br>contrat porte également sur les produits Microsoft suivants :         * J'accepte les termes du contrat de licence.         * J'accepte pas les termes du contrat de licence.         * Qrécédent       Suivant >         Microsoft SQL Server 2012 Express LocalDB         * rêt à installer le programme<br>Le programme d'installation est prêt à commencer l'installation.         Cliquez sur Installer pour commencer l'installation.                                                                                                    | •   |
| AICROSOFT SQL SERVER 2012 EXPRESS LOCALDB<br>es présents termes du contrat de licence constituent un contrat entre<br>Microsoft Corporation (ou en fonction du lieu où vous vivez, l'un de ses<br>affiliés) et vous. Lisez-les attentivement. Ils portent sur le logiciel visé ci-<br>dessus, y compris le support sur lequel vous l'avez reçu, le cas échéant. Ce<br>contrat porte également sur les produits Microsoft suivants :<br>Praccepte les termes du contrat de licence.<br>2 e n'accepte pas les termes du contrat de licence.<br>2 e n'accepte pas les termes du contrat de licence.<br>2 e noutrat de licence.<br>2 e noutrat de licence.<br>2 e noutrat de licence.<br>2 e n'accepte pas les termes du contrat de licence.<br>2 e n'accepte pas les termes du contrat de licence.<br>2 e n'accepte pas les termes du contrat de licence.<br>2 e n'accepte pas le |     |
| Ales présents termes du contrat de licence constituent un contrat entre<br>Microsoft Corporation (ou en fonction du lieu où vous vivez, l'un de ses<br>affiliés) et vous. Lisez-les attentivement. Ils portent sur le logiciel visé ci-<br>dessus, y compris le support sur lequel vous l'avez reçu, le cas échéant. Ce<br>contrat porte également sur les produits Microsoft suivants :<br>Praccepte les termes du contrat de licence.<br>Précédent Suivant > Annuler<br>Microsoft SQL Server 2012 Express LocalDB<br>Prêt à installer le programme<br>Le programme d'installation est prêt à commencer l'installation.<br>Cliquez sur Installer pour commencer l'installation.                                                                                                    |     |
| J'accepte les termes du contrat de licence.]         Je n'accepte pas les termes du contrat de licence.         < Précédent                                                                                                    |     |
| Je n'accepte pas les termes du contrat de licence.         < Précédent                                                                                                    |     |
| < <u>Précédent</u> Suivant > <u>Annuler</u> Microsoft SQL Server 2012 Express LocaIDB         Prêt à installer le programme         Le programme d'installation est prêt à commencer l'installation.         Cliquez sur Installer pour commencer l'installation.                                                                                                    |     |
| Kicrosoft SQL Server 2012 Express LocaIDB         Prêt à installer le programme         Le programme d'installation est prêt à commencer l'installation.         Cliquez sur Installer pour commencer l'installation.                                                                                                    |     |
| Microsoft SQL Server 2012 Express LocaIDB Prêt à installer le programme Le programme d'installation est prêt à commencer l'installation. Cliquez sur Installer pour commencer l'installation.                                                                                                    |     |
| Microsoft SQL Server 2012 Express LocaIDB  Prêt à installer le programme Le programme d'installation est prêt à commencer l'installation.  Cliquez sur Installer pour commencer l'installation.                                                                                                    | CY. |
| Prêt à installer le programme<br>Le programme d'installation est prêt à commencer l'installation.<br>Cliquez sur Installer pour commencer l'installation.                                                                                                    | *   |
| Le programme d'installation est prêt à commencer l'installation.                                                                                                    |     |
| Cliquez sur Installer pour commencer l'installation.                                                                                                    | 2   |
|                                                                                                    |     |
|                                                                                                    |     |
| Pour passer en revue ou modifier l'un de vos paramètres d'installation, diquez sur<br>Précédent Pour quitter le programme d'installation, diquez sur Apquiler                                                                                                    |     |
| recedent. Pour quitter le programme d'installation, diquez sur Annuler.                                                                                                    |     |
|                                                                                                    |     |
|                                                                                                    |     |
|                                                                                                    |     |
|                                                                                                    |     |
|                                                                                                    |     |
|                                                                                                    |     |
| < Précédent Installer Annuler                                                                                                    |     |

Si une fenêtre : « Contrôle de compte utilisateur » vous de demande d'autoriser le programme, alors répondez « oui »

| 🔛 Microsoft SQL Server | 2012 Express LocalDB                                                                                           |
|------------------------|----------------------------------------------------------------------------------------------------|
|                        | Fin de l'installation de SQL Server 2012 Express<br>LocalDB                                                    |
|                        | Le programme d'installation a installé SQL Server 2012 Express<br>LocalDB . Cliquez sur Terminer pour quitter. |
|                        | < Précédent Terminer Annuler                                                                                   |

L'installation est terminée !

#### Redémarrez votre ordinateur.

Lancez Windows Update (ou Microsoft Update).

Sous Windows 7, sur la gauche de l'écran, cliquez sur « Rechercher des mises à jour »

Vous trouverez surement des mises à jours du style « Visual studio » et « Visual C++ ». Elles doivent toutes être sélectionnées.

Lancez les mises à jour.

Une fois les mises à jour installées, redémarrez votre ordinateur et relancez la recherche des mises à jour jusqu'à ce que la liste des mises à jour soit vide.

### B) Microsoft® SQL Server® 2012 Native Client

Téléchargez et exécutez *sqlncli.msi* grâce au lien suivant :

- <a href="http://go.microsoft.com/fwlink/?LinkID=239647&clcid=0x40C">http://go.microsoft.com/fwlink/?LinkID=239647&clcid=0x40C</a> (système 32 bits)
- Ou
- <u>http://go.microsoft.com/fwlink/?LinkID=239648&clcid=0x40C</u> (système 64 bits).

Appliquez la configuration en suivant les captures d'écran suivantes :

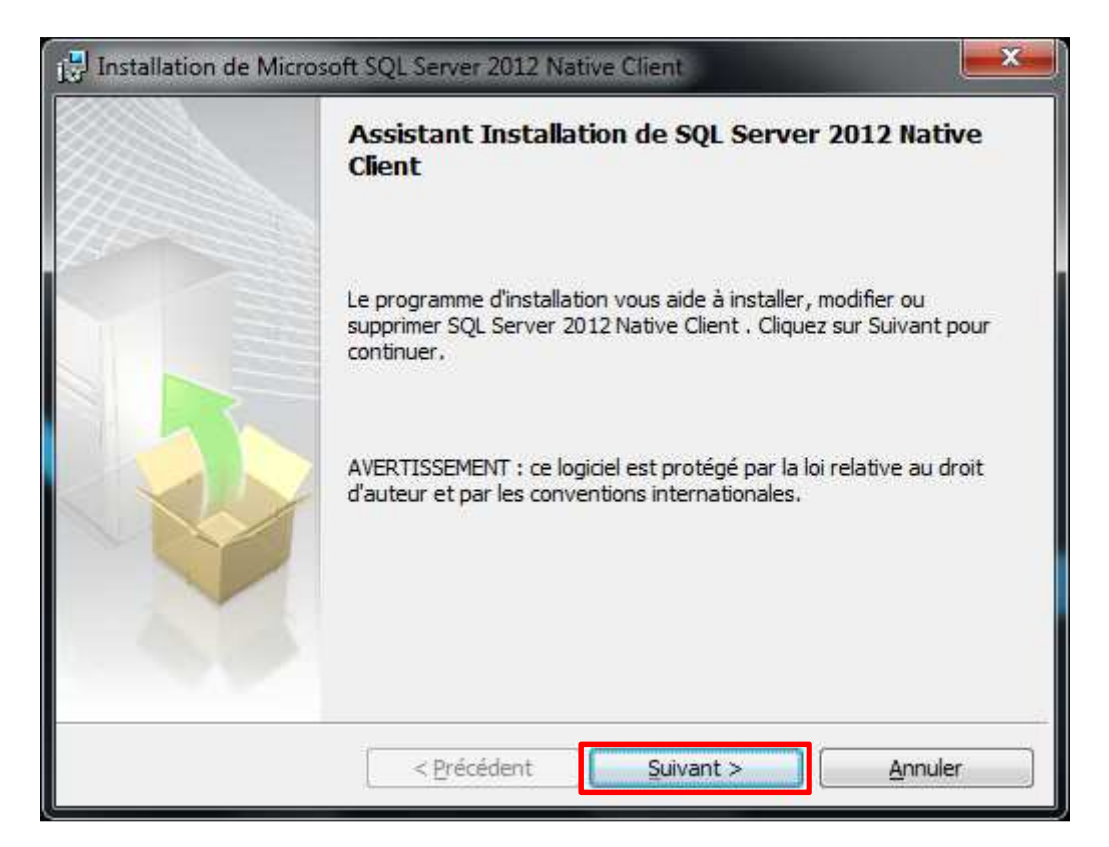

| Contrat de licence                                                                                                |                                                                                                    |                                                                                                    |
|----------------------------------------------------------------------------------------------------|----------------------------------------------------------------------------------------------------|----------------------------------------------------------------------------------------------------|
| Lisez attentivement l                                                                                             | e contrat de licence suivant.                                                                                                    |                                                                                                    |
| TERMES DU CONTR                                                                                                   | RAT DE LICENCE LOGICIEL MIC                                                                                                    | ROSOFT                                                                                                    |
| MICROSOFT SQL S                                                                                                   | ERVER 2012 NATIVE CLIENT                                                                                                    |                                                                                                    |
| Les présents terme<br>Microsoft Corporati<br>affiliés) et vous. Lis<br>dessus, y compris l<br>contrat porte égale | s du contrat de licence constitue<br>on (ou en fonction du lieu où vo<br>ez-les attentivement. Ils portent<br>e support sur lequel vous l'avez<br>ment sur les produits Microsoft | ent un contrat entre<br>us vivez, l'un de ses<br>: sur le logiciel visé ci-<br>reçu, le cas échéant. Ce<br>suivants : |
| ● l'accepte les termes ○ <u>l</u> e n'accepte pas les                                                             | du contrat de licence.<br>termes du contrat de licence.                                                                                                    |                                                                                                    |
| ~ =- · · · · · · · · · · · · · · · · · ·                                                                          |                                                                                                    |                                                                                                    |

| élection de composant                                                                                                    | 1                                         |
|----------------------------------------------------------------------------------------------------|-------------------------------------------|
| Sélectionnez les composants de programme que vous souha                                                                                                    | aitez installer.                          |
| Cliquez dans la liste suivante sur une icône pour changer le                                                                                                    | mode d'installation d'un                  |
| composant.                                                                                                    | Description du composant                  |
| Composants clents     Kit de développement logiciel (SDK) de SOL Ser                                                                                                    | Microsoft SQL Server Nativ                |
|                                                                                                    | Client                                    |
|                                                                                                    |                                           |
| •                                                                                                    |                                           |
| emin d'installation                                                                                                    |                                           |
|                                                                                                    | Parcourir                                 |
|                                                                                                    |                                           |
|                                                                                                    | Espace nécessaire                         |
|                                                                                                    |                                           |
|                                                                                                    | uppt > Annular                            |
| < riecedent Su                                                                                                    |                                           |
|                                                                                                    | Minuer Minuer                             |
|                                                                                                    |                                           |
| stallation de Microsoft SOL Server 2012 Native Clien                                                                                                    | Mant 2 Manuel                             |
| stallation de Microsoft SQL Server 2012 Native Clien                                                                                                    | t                                         |
| stallation de Microsoft SQL Server 2012 Native Clien<br>êt à installer le programme                                                                                                    | t                                         |
| stallation de Microsoft SQL Server 2012 Native Clien<br>êt à installer le programme<br>e programme d'installation est prêt à commencer l'installati                                                                                                    | tion.                                     |
| stallation de Microsoft SQL Server 2012 Native Client<br><b> </b>                                                                                                    | t                                         |
| stallation de Microsoft SQL Server 2012 Native Clien<br>êt à installer le programme<br>le programme d'installation est prêt à commencer l'installati<br>Cliquez sur Installer pour commencer l'installation.                                                                                                    | ion.                                      |
| istallation de Microsoft SQL Server 2012 Native Clien<br>êt <mark>à installer le programme</mark><br>le programme d'installation est prêt à commencer l'installati<br>Cliquez sur Installer pour commencer l'installation.                                                                                                    | t                                         |
| stallation de Microsoft SQL Server 2012 Native Clien<br><b>êt à installer le programme</b><br>le programme d'installation est prêt à commencer l'installati<br>Cliquez sur Installer pour commencer l'installation.<br>Pour passer en revue ou modifier l'un de vos paramètres d'installation                                                      | installation, cliquez sur                 |
| stallation de Microsoft SQL Server 2012 Native Clien<br><b>êt à installer le programme</b><br>Le programme d'installation est prêt à commencer l'installati<br>Cliquez sur Installer pour commencer l'installation.<br>Pour passer en revue ou modifier l'un de vos paramètres d'<br>Précédent. Pour quitter le programme d'installation, cliquez  | ion.                                      |
| stallation de Microsoft SQL Server 2012 Native Clien<br><b>êt à installer le programme</b><br>Le programme d'installation est prêt à commencer l'installati<br>Cliquez sur Installer pour commencer l'installation.<br>Pour passer en revue ou modifier l'un de vos paramètres d'<br>Précédent. Pour quitter le programme d'installation, cliquez  | installation, cliquez sur<br>sur Annuler. |
| stallation de Microsoft SQL Server 2012 Native Clien<br><b>êt à installer le programme</b><br>Le programme d'installation est prêt à commencer l'installati<br>Cliquez sur Installer pour commencer l'installation.<br>Pour passer en revue ou modifier l'un de vos paramètres d'<br>Précédent. Pour quitter le programme d'installation, diquez   | installation, diquez sur<br>sur Annuler.  |
| stallation de Microsoft SQL Server 2012 Native Clien<br><b>êt à installer le programme</b><br>.e programme d'installation est prêt à commencer l'installati<br>Cliquez sur Installer pour commencer l'installation.<br>Pour passer en revue ou modifier l'un de vos paramètres d'<br>Précédent. Pour quitter le programme d'installation, cliquez  | installation, cliquez sur<br>sur Annuler. |
| stallation de Microsoft SQL Server 2012 Native Clien<br><b>êt à installer le programme</b><br>.e programme d'installation est prêt à commencer l'installati<br>Cliquez sur Installer pour commencer l'installation.<br>Pour passer en revue ou modifier l'un de vos paramètres d'i<br>Précédent. Pour quitter le programme d'installation, cliquez | installation, cliquez sur<br>sur Annuler. |
| estallation de Microsoft SQL Server 2012 Native Clien<br><b>êt à installer le programme</b><br>Le programme d'installation est prêt à commencer l'installati<br>Cliquez sur Installer pour commencer l'installation.<br>Pour passer en revue ou modifier l'un de vos paramètres d'<br>Précédent. Pour quitter le programme d'installation, diquez  | installation, cliquez sur<br>sur Annuler. |
| Istallation de Microsoft SQL Server 2012 Native Clien<br><b>êt à installer le programme</b><br>Le programme d'installation est prêt à commencer l'installati<br>Cliquez sur Installer pour commencer l'installation.<br>Pour passer en revue ou modifier l'un de vos paramètres d'<br>Précédent. Pour quitter le programme d'installation, cliquez | installation, cliquez sur<br>sur Annuler. |
| Astallation de Microsoft SQL Server 2012 Native Clien<br><b>êt à installer le programme</b><br>Le programme d'installation est prêt à commencer l'installati<br>Cliquez sur Installer pour commencer l'installation.<br>Pour passer en revue ou modifier l'un de vos paramètres d'<br>Précédent. Pour quitter le programme d'installation, diquez  | installation, cliquez sur<br>sur Annuler. |
| Istallation de Microsoft SQL Server 2012 Native Clien<br><b>êt à installer le programme</b><br>Le programme d'installation est prêt à commencer l'installati<br>Cliquez sur Installer pour commencer l'installation.<br>Pour passer en revue ou modifier l'un de vos paramètres d'<br>Précédent. Pour quitter le programme d'installation, cliquez | installation, cliquez sur<br>sur Annuler. |
| stallation de Microsoft SQL Server 2012 Native Clien<br>êt à installer le programme<br>le programme d'installation est prêt à commencer l'installati<br>Cliquez sur Installer pour commencer l'installation.<br>Pour passer en revue ou modifier l'un de vos paramètres d'<br>Précédent. Pour quitter le programme d'installation, cliquez         | installation, cliquez sur<br>sur Annuler. |

Si une fenêtre : « Contrôle de compte utilisateur » vous de demande d'autoriser le programme, alors répondez « oui »

| 🔛 Installation de Micros | oft SQL Server 2012 Native Client                                                                            |
|--------------------------|----------------------------------------------------------------------------------------------------|
|                          | Fin de l'installation de SQL Server 2012 Native Client                                                       |
|                          | Le programme d'installation a installé SQL Server 2012 Native Client .<br>Cliquez sur Terminer pour quitter. |
|                          | < Précédent <u>Terminer</u> Annuler                                                                          |

C) Utilitaires de ligne de commande de Microsoft® SQL Server® 2012

Téléchargez et exécutez SqlCmdLnUtils.msi grâce au lien suivant :

- <u>http://go.microsoft.com/fwlink/?LinkID=239649&clcid=0x40C</u> (système 32 bits)
- Ou
- <u>http://go.microsoft.com/fwlink/?LinkID=239650&clcid=0x40C</u> (système 64 bits).

Appliquez la configuration en suivant les captures d'écran suivantes :

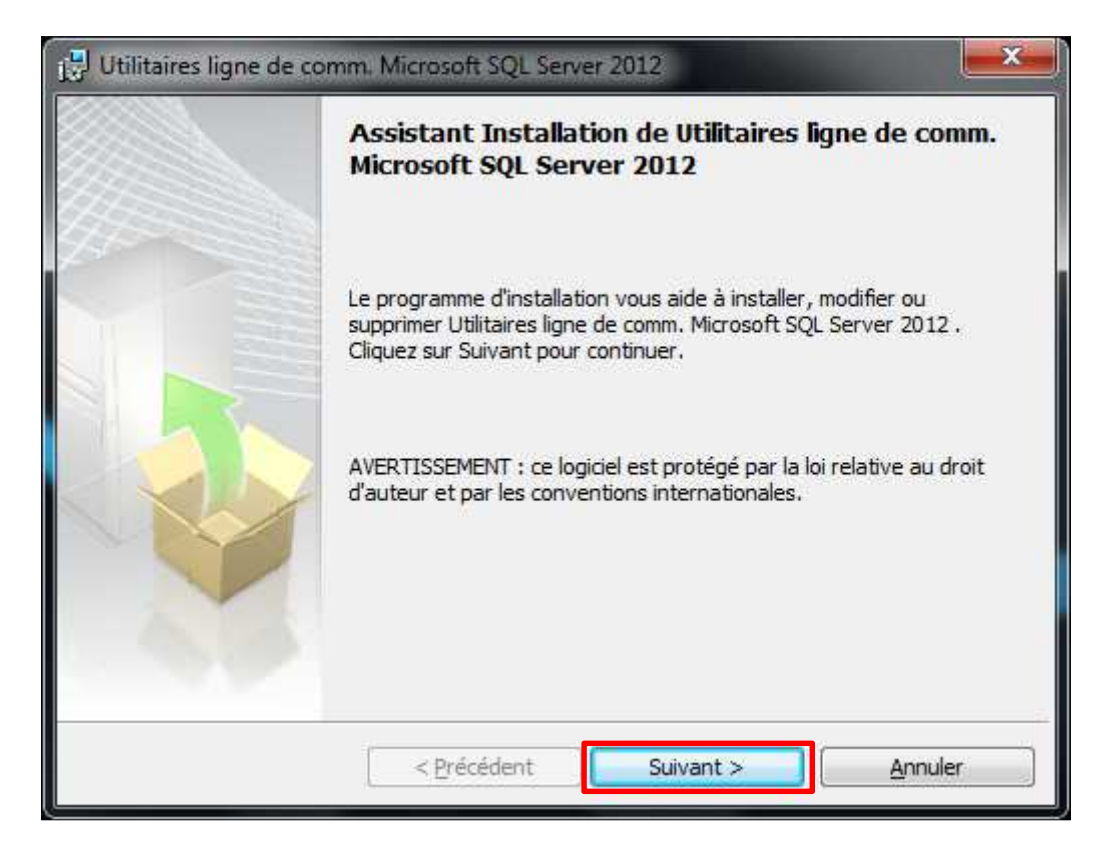

| Utilitaires ligne de comm. Microsoft SQL Server 2012                                                                                                    | × |
|----------------------------------------------------------------------------------------------------|---|
| Contrat de licence                                                                                                    | 1 |
| Lisez attentivement le contrat de licence suivant.                                                                                                    |   |
| TERMES DU CONTRAT DE LICENCE LOGICIEL MICROSOFT                                                                                                    |   |
| UTILITAIRES DE LIGNE DE COMMANDE MICROSOFT SQL SERVER 2012                                                                                                    |   |
| Les présents termes du contrat de licence constituent un contrat entre<br>Microsoft Corporation (ou en fonction du lieu où vous vivez, l'un de ses<br>affiliés) et vous. Lisez-les attentivement. Ils portent sur le logiciel visé ci-<br>dessus, y compris le support sur lequel vous l'avez reçu, le cas échéant. Ce<br>contrat porte également sur les produits Microsoft suivants : |   |
|                                                                                                    |   |
| <ul> <li>P'accepte les termes du contrat de licence.</li> <li>De n'accepte pas les termes du contrat de licence.</li> </ul>                                                                                                    |   |
| < Précédent Suivant > Annuler                                                                                                    |   |

| 🔁 Utilitaires ligne de comm. Microsoft SQL Server 2012                                                                                                    | ×    |
|----------------------------------------------------------------------------------------------------|------|
| Prêt à installer le programme<br>Le programme d'installation est prêt à commencer l'installation.                                                              |      |
| Cliquez sur Installer pour commencer l'installation.                                                                                                    |      |
| Pour passer en revue ou modifier l'un de vos paramètres d'installation, diquez sur<br>Précédent. Pour quitter le programme d'installation, diquez sur Annuler. |      |
| < Précédent Installer Ann                                                                                                    | uler |

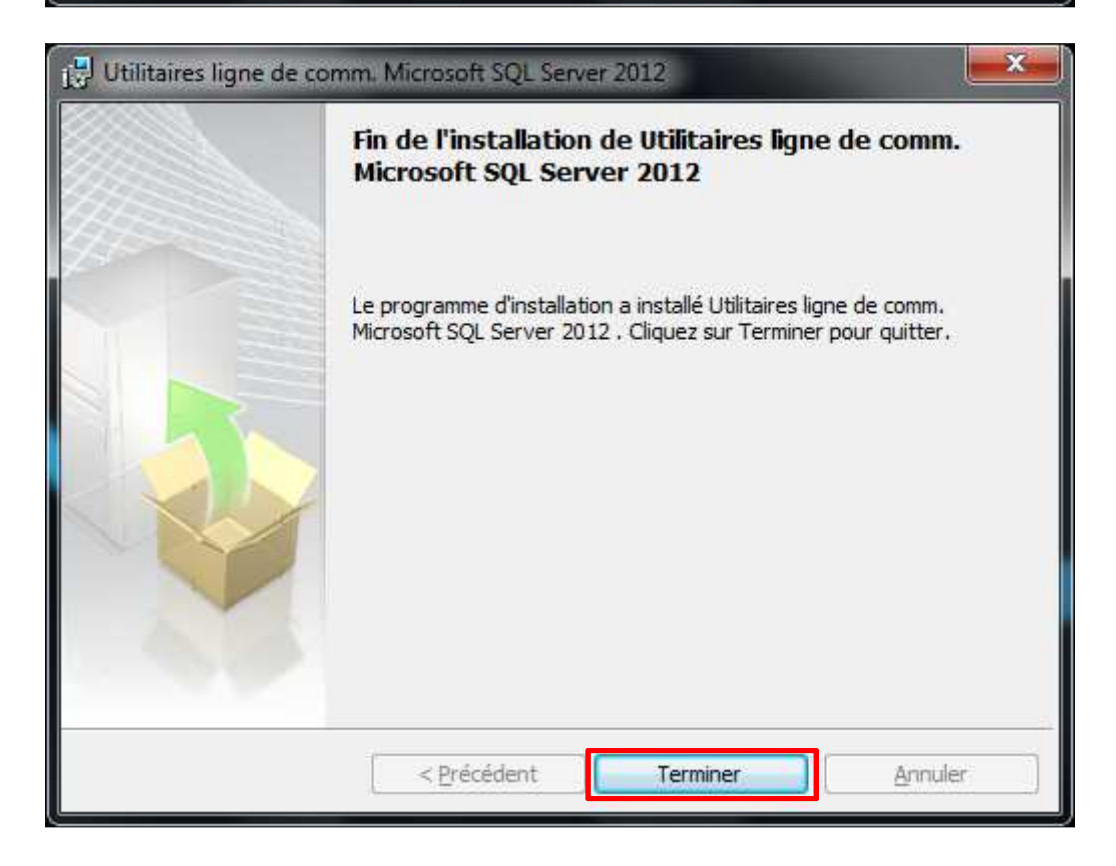

# IV] FramiGest

Cliquez sur le « setup.exe », et suivez les instructions de l'installation. (Cliquez sur suivant autant de fois que nécessaire).

#### FramiGest doit être lancé en mode de compatibilité Administrateur.

Pour cela :

**Windows 7** : faire un clic droit sur l'icône de FramiGest, puis aller dans « Propriétés ». Dans l'onglet « Compatibilité », cocher la dernière case « Exécuter ce programme en tant qu'administrateur », puis cliquez sur OK.

**Windows 8** : faire un clic droit sur la tuile, en bas de l'écran cliquez sur « *Emplacement du fichier* ». Faire un clic droit sur l'icône de raccourci de FramiGest et sélectionnez « *Proprietés* ». Dans l'onglet « Compatibilité », cocher la dernière case « Exécuter ce programme en tant qu'administrateur », puis cliquez sur OK.

#### **Premier Lancement :**

Lancez le logiciel grâce au raccourci installé sur le bureau (ou la Tuile pour Windows 8).

Vous allez voir une première fenêtre de bienvenue, cliquez sur OK.

Puis ensuite une fenêtre de rappel de clé de licences, Cliquez sur OK, vous pourrez faire la demande de clé de licence plus tard (Vous avez 15 jours pour rentrer la clé de licence du logiciel via le menu Options – Clé de licence.)

La fenêtre suivante « chargement » peut durer quelques minutes.

Vous allez finalement voir la fenêtre de sélection du praticien.

La première fois la liste des praticiens devrait être vide, à vous de créer le premier praticien.

#### Cas de lancement sur une nouvelle session :

Attention, si vous utilisez plusieurs sessions :

Chaque utilisateur Windows (session) possède ses propres paramètres. Cela implique que :

- Vous devez vérifier que Framigest est en mode de compatibilité administrateur pour chaque utilisateur.
- Lors de la première ouverture FRAMIGEST va faire apparaître les messages relatifs à une nouvelle utilisation.

Vous pouvez maintenant suivre les informations du manuel d'utilisation de FRAMIGEST.